## CREATE A REQUISITION FOR A NEW CUPE 917 POSITION

This quick guide describes the key steps in requesting CUPE 917 position numbers only.

Do not submit a "A NEW POSITION" requisition. Please follow the steps below to create a requisition.

|   | INSTRUCTIONS SCREENSHOT                                                                                                    |                                                                                                    |  |  |  |
|---|----------------------------------------------------------------------------------------------------|----------------------------------------------------------------------------------------------------|--|--|--|
| 1 | Log in to UVic Careers.                                                                                                    | https://uvic.mua.hrdepartment.com/index.php                                                                                                    |  |  |  |
| 2 | On the <i>Dashboard</i> , click on<br>the Recruiting tab, then<br>under the Requisition<br>heading: <i>Create</i><br><i>Requisition.</i>                                                                                                    | Main Menu      Requisitions      Regulations         Regulations          Regulations             Regulations                Regulations                                              Requires in the interventions  Create Requisition Select Associations     Create Requisition From Job Profile Library       Offers Orboarding Select Workflow Eventory (Victoria                                                                                                    |  |  |  |
| 3 | On the <i>Select Associations</i><br>screen, complete all<br>required (red) fields. In the<br><i>Employee Group</i> field<br>choose <i>CUPE 917 from the</i><br>drop-down list.<br>In the <i>Job Title</i> field, type in<br>the position number in the<br>field to quickly locate it<br>from the drop-down list. | Science     ORGANIZATIONAL UNIT*     University of Victoria     Student Affairs     Student Affairs     Student Affairs     University of Of Services     DRGCHURARIBON     UNION   Union (Union)   UNION   UNION   UNION   UNION   UNION   UNION   UNION   UNION   UNION   UNION   UNION   UNION   UNION   University of Victoria   UNION   University of Victoria   UNION   University of Victoria   University of Victoria |  |  |  |

Page 1 of 3

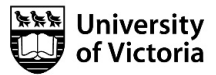

| # | INSTRUCTIONS SCREENS                                                                                                    | НОТ                                                                                                    |  |
|---|----------------------------------------------------------------------------------------------------|----------------------------------------------------------------------------------------------------|--|
| 4 | On the <i>Define Requisition</i><br>screen, complete all<br>required fields.<br>Leave the position number<br>field blank.<br>In the <b>additional</b><br><b>information box</b> specify<br>how many positions you<br>require.                                                                                                    | Step 1 Step 2 Step 3   Select Association Select Approver(i)     POSITION NUMBER     REASON FOR VACANCY*     - Select -     SALARY CHARGED TO FAST CODE *     SUPERVISOR POSITION NUMBER *     PTE *     IS THIS A CHARGE TO FTE?*     O Yes     SOURCE OF BUDGET FUNDING <b>0</b> *     ADDITIONAL INFORMATION                                                                                                    |  |
| 5 | On the <i>Select Approver(s)</i><br>screen, highlight the<br>appropriate approval chain<br>in the <i>Select Approval</i><br><i>Chain(s)</i> field, then:<br>The screen will refresh, and<br>additional fields will<br>appear.<br>The Budget Office always<br>appears as a mandatory<br>approver.<br>For <i>Approval Chain Type</i> ,<br>choose <i>Serial</i> .<br>Select your Department<br>Head and VP (for regular<br>continuing positions). | Create Requisition readenic scherier > 9991121<br>Service Service Servic |  |

Page **2** of **3** 

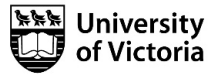

| # | INSTRUCTIONS SCREENS                                                                                                    | НОТ                                                                                                    |                                                                                                    |   |
|---|----------------------------------------------------------------------------------------------------|----------------------------------------------------------------------------------------------------|----------------------------------------------------------------------------------------------------|---|
| 6 | On the <i>Attachments</i><br>screen, do not upload<br>any documents. JE<br>Memo or Job Description<br>are not required for new<br>CUPE 917 positions.                                                                                                    | Step 1       Step 2       Step 3       Step 4         Define Registrom       Stelet Associations       Approval Order         UPLOND       SELECT ROM DOCUMENT LISENAN         COCUMENT NAME*       Internal Job Stekas         DOCUMENT DESCRIPTION       Internal Job Stekas         BEMEE DOCUMENT*       Internal Job Stekas         BEMEE DOCUMENT (S) WITH       Internal Job Stekas         Document PESCRIPTION       Internal Job Stekas         Define Registration       Internal Job Stekas         Define REGISTRATION       Internal Job Stekas         Define REGISTRATION       Internal Job Stekas         Define REGISTRATION       Internal Job Stekas         Define REGISTRATION       Internal Job Stekas         Define REGISTRATION       Internal Job Stekas         Define REGISTRATION       Internal Job Stekas         Define REGISTRATION       Internal Job Stekas         Define REGISTRATION       Internal Job Stekas         Define REGISTRATION       Internal Job Stekas         Define REGISTRATION       Internal Job Stekas         Define REGISTRATION       Internal Job Stekas         Define REGISTRATION       Internal Job Stekas         Define REGISTRATION       Internal Job Stekas         Define REGISTRATIONA | Step 5<br>Attachuezo     Step 6<br>Preser       ADDED BY     SHARED WITH     ACTONS       Kam Cheema     Approvers     X       Kam Cheema     Approvers     X |   |
| 7 | Preview your requisition<br>and once satisfied, select<br><i>Finish</i><br>TIP: You can save a draft at<br>any time. To find your draft,<br>scroll to the bottom of the<br>STEP 1 Select Associations<br>screen. Your draft will<br>appear under the <i>My Drafts</i><br>heading. | Create Requisition New - New         Step 1       Step 2       Step 3       Step 4         Select Associations       Define Requisition       Select Approver(i)       Approvel Order         V       Requisition Details Preview       ExtERNAL VEW       ExtERNAL VEW       ExtERNAL VEW         UVic - New Workflow / Requisition Form       REQUISITION #       New       POSITION TYPE*       Continuing         JOB TITLE*       New       New       Defines a draft, click on the option to edit. To remove a draft from the table, click on the option to delete.       Image: Colspan="2">Continuing         JOB TITLE*       Xcademic Adviser       Xcademic Adviser       Image: Colspan="2">Continuing                                                                                                    | Step 5<br>Attachments     Step 6<br>Protein       PEdi       SCREENING QUESTIONHANKES       DATE CREATED ~       + Add       17/1/2018                        | R |
| 8 | The <u>Budget Office</u> will create                                                                                                    | the necessary position number(s) for the posting.                                                                                                    |                                                                                                    |   |

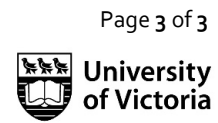